# **SLC2** Standalone Lock Controller Installation Guide

## Ser@4

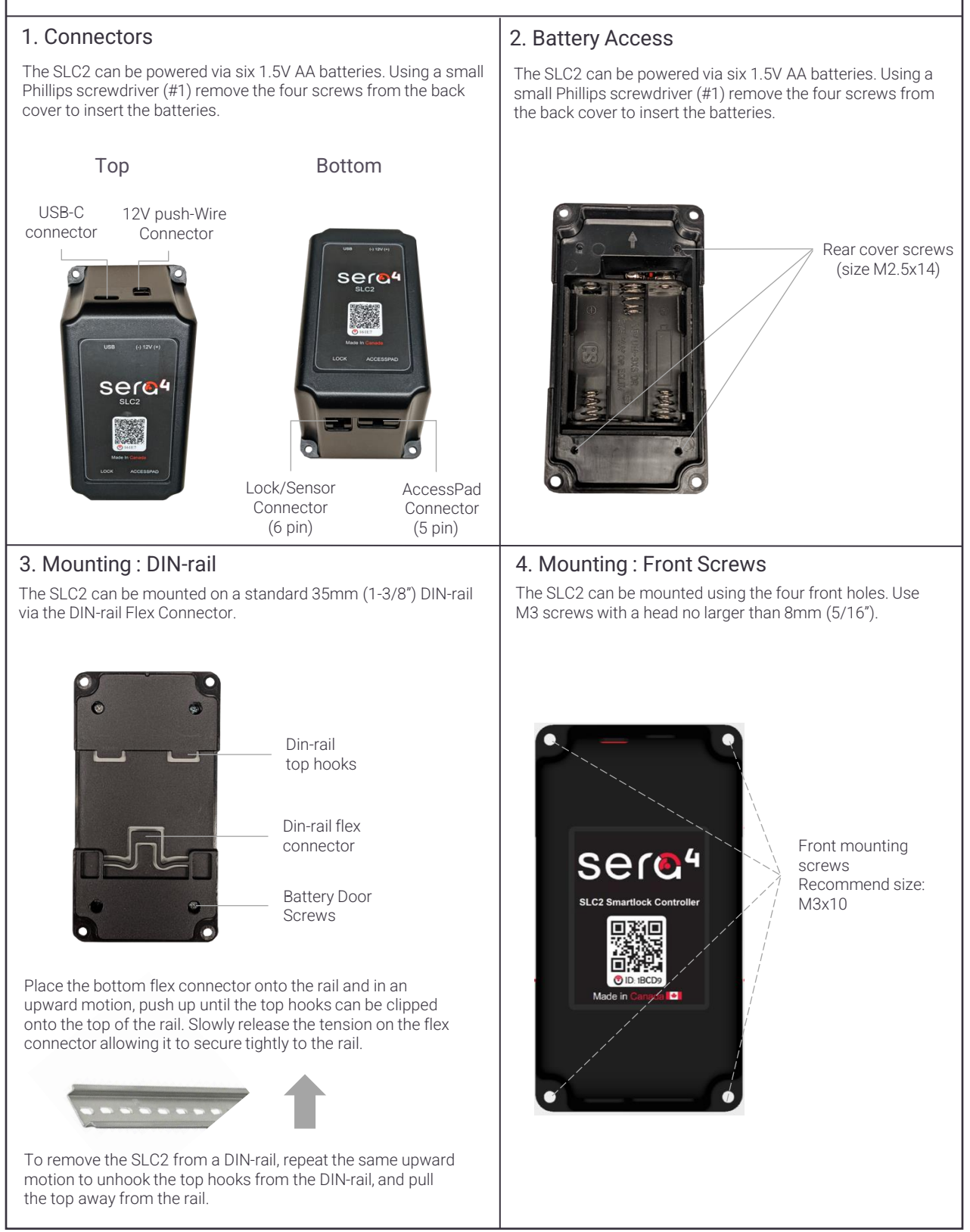

### SLC2 Standalone Lock Controller Installation Guide

## Ser@4

#### Input Power Wiring

Additional to the integrated AA batteries, the SLC2 can also be powered via the two connectors at the top of the unit - shown in page 1

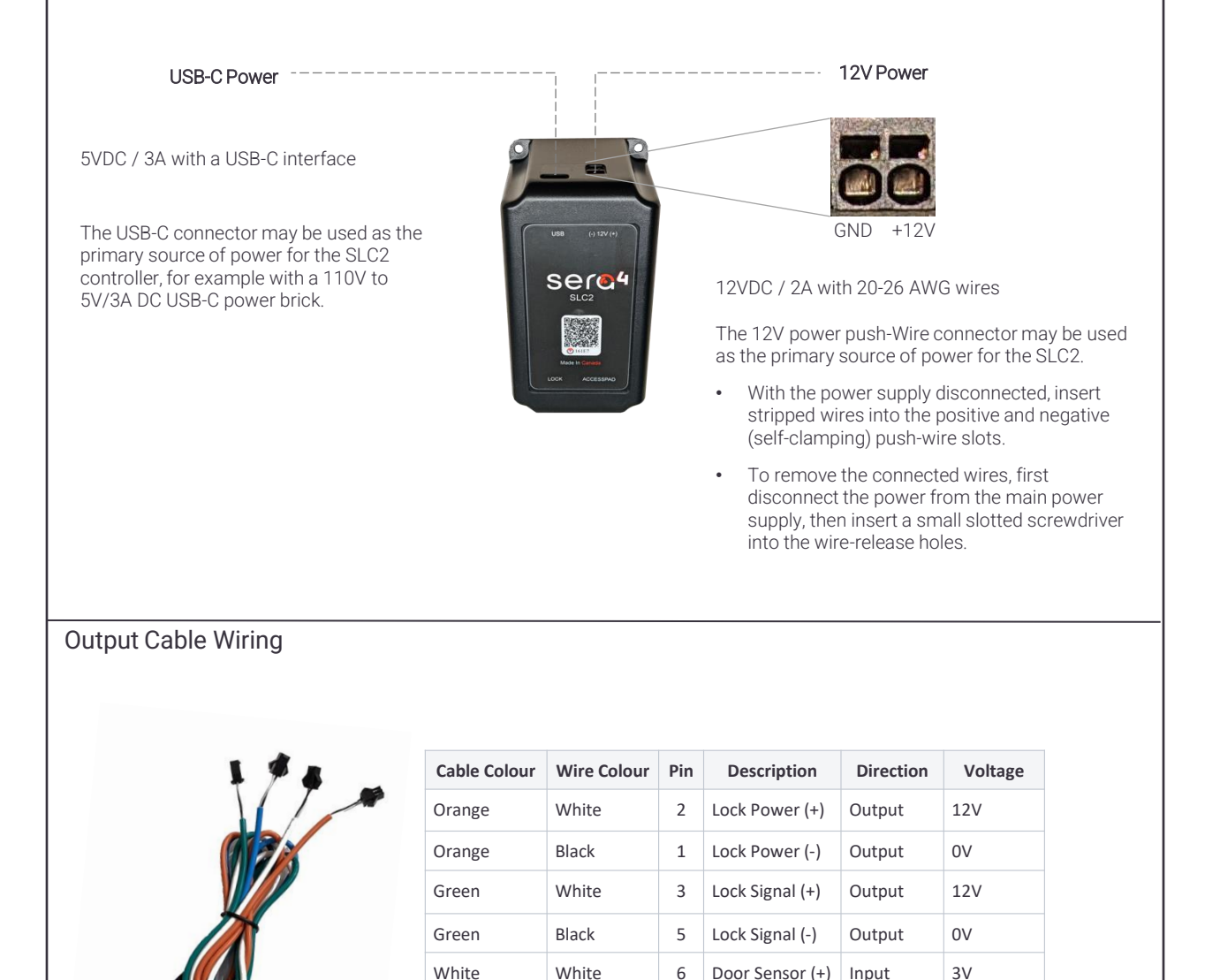

White

Blue

Blue

Black

White

Black

1

4

1

Door Sensor (-)

Lock Sensor (+)

Lock Sensor (-)

0V

3V

0V

Input

Input

Input

### SLC2 Standalone Lock Controller Installation Guide

## Ser@4

#### Lock & Sensor Wiring

| Pin | Signal                   |                 |
|-----|--------------------------|-----------------|
| 1   | 12V- Lock Power Output   | (Orange-Black)  |
| 2   | 12V+ Lock Power          | (Orange-White)  |
| 3   | 12V+ Lock Control Signal | (Green-White)   |
| 4   | Lock Sensor              | (Blue-White)    |
| 5   | 12V- Lock Control Output | : (Green-Black) |
| 6   | Door Sensor              | (White-White)   |

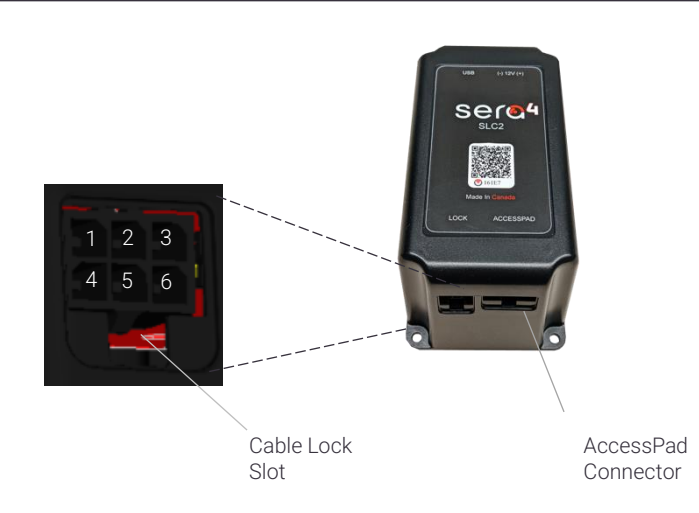

Connect pin 1 to the lock's Ground or 0V terminal.

Connect pin 3 to the lock's 12V+ terminal.

Note: For locks requiring constant 12V power, connect pin 2 to the lock's power wire, and pin 3 to the lock's signal/control wire. Connect pin 5 and pin 6 to the door sensor. Note: if there is no door sensor, connect pin 5 and 6 together to disable door detection. Connect pin 4 and pin 5 to the lock sensor. Note: if there is no lock sensor, connect in 4 and 5 together to disable lock detection.

#### Example Output Cable Wiring SLC2 Electric Lock BLACK-X GREEN Integrated 6xAA (1.5V) WHITE-Control Signal (+12VDC) Batteries 0VDC BLACK-ORANGE WHITE +12VDC (Lock Power) RED BLACK-X Optional BLUE 12VDC external WHITE Lock Sensor power BLACK BLACK 0 0 WHITE Magnetic SERA4 door WHITEcontacts **4**AA32 0 0

### Testing and Troubleshooting SLC2 Controller

| Please refer to the Teleporte quick-start guide lock controllers. Please contact support@sera                                                         | for more information on how to use the Teleporte mobile application to open SLC2<br>(4.com if you do not have a Teleporte account already.                                                                                                    |
|----------------------------------------------------------------------------------------------------|----------------------------------------------------------------------------------------------------|
| The status LED does not turn ON when powering the controller                                                                                          | <ul> <li>Check the connections to power the controller</li> <li>Replace the AA batteries with new ones or check the 12VDC external power input</li> <li>Check if the lock appears in the Teleporte app. If it does, there may be an LED hardware problem.</li> </ul>                                                                                                    |
| The controller is not visible in the Teleporte mobile application.                                                                                    | <ul> <li>Verify that there is at least one power source powering the controller</li> <li>Verify that your power sources are working by measuring them with a voltmeter.</li> <li>Verify that the LED of the controller is showing green, red or blue light.</li> <li>Contact support@sera4.com if you have verified that the controller is powered properly, and the problem persists.</li> </ul>                                                                                                    |
| The padlock icon in the mobile application is showing a red exclamation mark.                                                                         | <ul> <li>The exclamation mark indicates connectivity problems. Make sure your smartphone is close to the controller, no more than 2 meters apart.</li> <li>Troubleshoot Bluetooth issues by:         <ul> <li>Keep your smartphone close to the controller, less than 2 meters.</li> <li>Resetting the Bluetooth radio in your smartphone</li> <li>Rebooting your smartphone.</li> </ul> </li> <li>Contact support@sera4.com if the problem persists after resetting your smartphone device.</li> </ul>     |
| The controller is visible in the Teleporte<br>mobile application, but it is showing a <i>gear</i><br>icon on the lock that does not let me select it. | <ul> <li>This icon indicates that the Teleporte mobile application needs to contact the Teleporte Cloud to configure lock.</li> <li>Verify that your phone has a valid data connection by using another mobile application that also needs a data connection (i.e. use a web browser to view a news website).</li> <li>If your phone has a valid data connection restart your phone, and if you are still seeing the icon contact support@sera4.com.</li> </ul>                                             |
| The controller is visible in the Teleporte<br>mobile application, but it is showing a<br>"broken key" icon.                                           | <ul> <li>The icon indicates that the Teleporte application does not have a valid key for the controller. Check that you have logged in to your Teleporte account and you have a valid key to open this controller.</li> <li>If you do not have an account (email and password) or a key, contact your site Administrator to provide you an account and key for the lock.</li> <li>If you have an account and a valid key for this controller, and the problem persists contact support@sera4.com</li> </ul> |
| The lock appears as unlocked in the Teleporte app when it should show as locked based on the state of the lock.                                       | <ul> <li>Disconnect sensors and short the pins of both door and lock sensor wires to determine the controller is working as expected</li> <li>Make sure the sensors are properly installed, please contact support@sera4.com in you have questions.</li> </ul>                                                                                                    |
| After connecting to the lock and selecting<br>the "Unlock" button, the lock does not<br>unlock.                                                       | <ul> <li>Use a voltmeter to verify the input voltage of the controller using an external source instead of the AA batteries.</li> <li>Use a voltmeter to measure the voltage between the pins on the controller lock control cable (green cable) when selecting option to UNLOCK in the Teleporte application.</li> <li>Contact support@sera4.com if you cannot measure ~12VDC for 3+ seconds</li> </ul>                                                                                                    |
| The padlock icon in the mobile application is not shown as unlocked when the lock is unlocked.                                                        | <ul> <li>Use a voltmeter to measure the voltage between the pins of the lock sensor<br/>wires (blue cable) and contact support@sera4.com if you measure 0V or if you<br/>cannot resolve this issue.</li> </ul>                                                                                                    |
| The padlock icon in the mobile application is not shown as unlocked when the door is open.                                                            | • Use a voltmeter to measure the voltage between the pins of the door sensor wires (white cable). Contact support@sera4.com if you measure 0V or if you cannot resolve this issue.                                                                                                    |
| After unlocking the lock, opening the door,<br>and then closing the door, the lock does not<br>re-lock itself                                         | Contact support@sera4.com                                                                                                    |